## کتاب آموزش شبکه با ویندوز xp و ویندوز 7

قابل استفاده برای علاقمندان به یادگیری انواع شـبکه از جملـه شـبکه بـین کامپیوتر و لپ تاپ و یا شبکه کردن تعداد زیاد سیستم مثل شبکه کردن کافی نت

امیدورایم که مطالب ارائه شده دراین کتاب مورد رضایت شما قرار بگیرد.

نشانی سایت:www.asdownload.net

نشانی ما در فیس بوک: www.facebook.com/asdownload

آموزش راه اندازی شبکه

ابتدا از اتصال سخت افزاری کامپیوتر ها ، سالم بودن تجهیزات سخت افزاری شبکه و نصب بودن درایور کارت شـبکه اطمینـان پیـدا کنیـد و در صـورت عـدم وجود ایراد سخت افزاری ، مراحل زیر را دنبال کنید.

تنظیمات شبکه در Windows XP

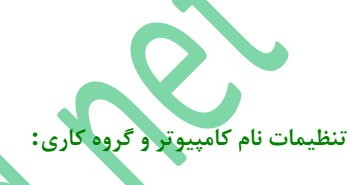

1 -از منوی Start گزینه Control Panel را انتخاب نمایید سپس گزینه System را انتخاب نمایید.

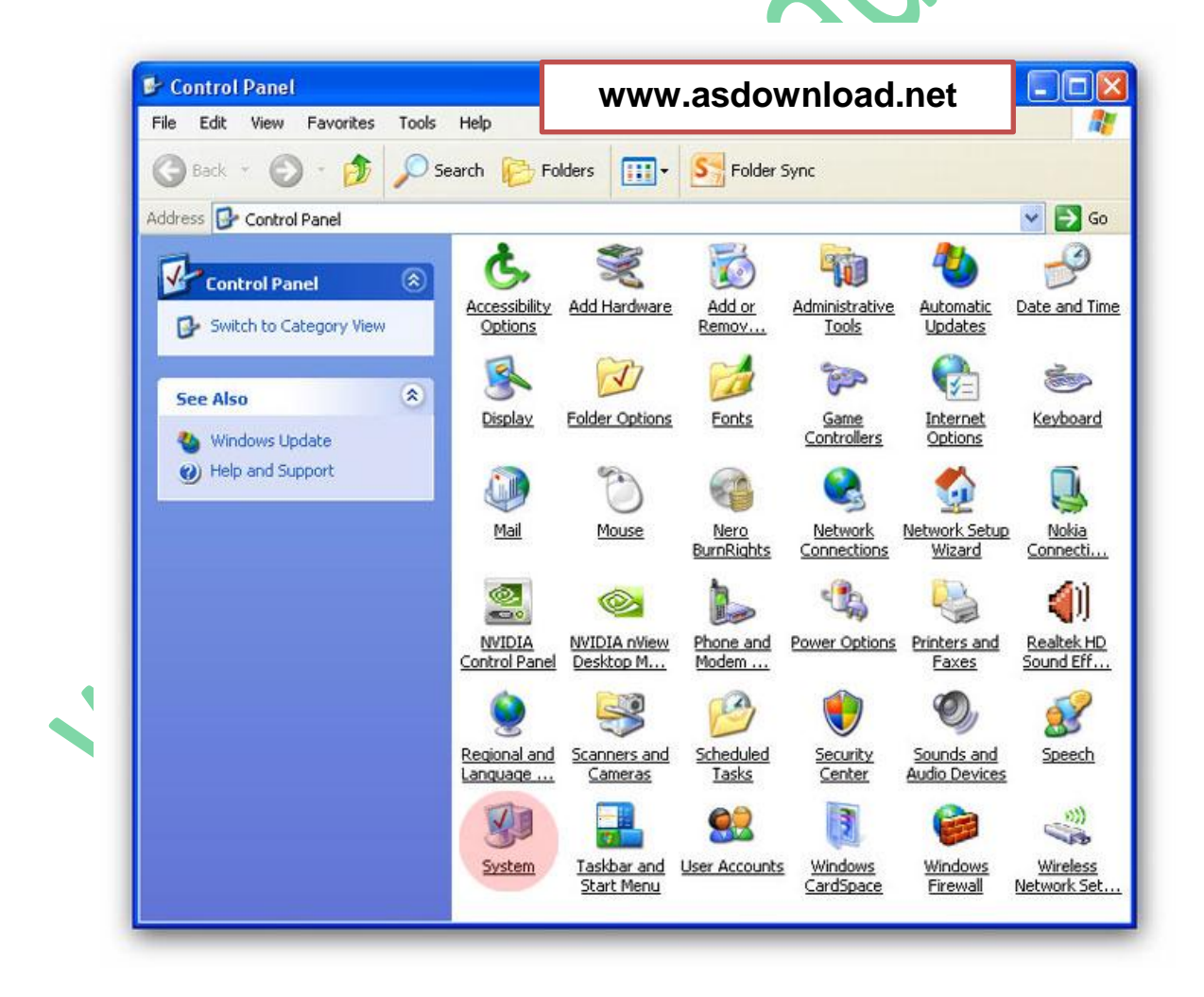

2 -به سربرگ Computer Name مراجعه نموده و بر روی دکمه Change... کلیک نمایید.

|                                       | Sustam Poo                                                  |                                                                                                    | atic I Indates                                                                                 | Bemoto                                                                                                    |
|---------------------------------------|-------------------------------------------------------------|----------------------------------------------------------------------------------------------------|------------------------------------------------------------------------------------------------|----------------------------------------------------------------------------------------------------|
|                                       | General                                                     | Computer Name                                                                                                    | Hardware                                                                                       | Advanced                                                                                                    |
|                                       | Wind with                                                   | ows uses the following ir                                                                                                    | formation to identi                                                                            | fy your computer                                                                                                    |
|                                       | Generate de                                                 |                                                                                                    |                                                                                                | 1                                                                                                    |
|                                       | Lomputer descri                                             | For eventer                                                                                                    | Kitchen Computer                                                                               | r" or "Maru's                                                                                                    |
|                                       |                                                             | Computer".                                                                                                    | initialitien computer                                                                          | i or marys                                                                                                    |
|                                       | Full computer na                                            | ame: arshamsoft-ac                                                                                                    | mi.                                                                                            |                                                                                                    |
|                                       | Workgroup:                                                  | WORKGROL                                                                                                    | Р                                                                                              |                                                                                                    |
|                                       | To use the Netw<br>domain and crea<br>ID.                   | vork Identification Wizar<br>ate a local user account                                                                                                    | d to join a<br>. click Network                                                                 | Network ID                                                                                                    |
|                                       | To rename this (                                            | computer or join a domai                                                                                                    | n, click Change.                                                                               | Change                                                                                                    |
|                                       |                                                             |                                                                                                    |                                                                                                |                                                                                                    |
|                                       |                                                             |                                                                                                    |                                                                                                |                                                                                                    |
|                                       |                                                             |                                                                                                    |                                                                                                |                                                                                                    |
|                                       |                                                             | 0                                                                                                    | Canc                                                                                           | el Apply                                                                                                    |
|                                       |                                                             |                                                                                                    |                                                                                                |                                                                                                    |
| ده ، و در قسمت Workgroup نام گروه کار | جيحا كوتاه وارد كر                                          | نام غیر تکراری و تر-                                                                                                    | Comput يک                                                                                      | یت ter Name                                                                                                    |
| ده ، و در قسمت Workgroup نام گروه     | ميحا كوتاه وارد كر                                          | نام غیر تکراری و تر-<br>سان باشد                                                                                                    | Comput یک<br>ہ سیستم ھا یک                                                                     | ت ter Name<br>ری باید در تماه                                                                                                    |
| ده ، و در قسمت Workgroup نام گر       | جيحا كوتاه وارد كر                                          | نام غیر تکراری و تر-<br>سان باشد                                                                                                    | Comput یک<br>ہ سیستم ھا یک                                                                     | ت ter Name<br>ری باید در تماه                                                                                                    |
| ده ، و در قسمت Workgroup ناه          | جيحا كوتاه وارد كر.<br>Com                                  | نام غیر تکراری و تر-<br>سان باشد<br>puter Name Char                                                                                                    | Comput یک<br>، سیستم ها یک<br>nges                                                             | ت ter Name<br>ری باید در تماه<br>?                                                                                                    |
| ده ، و در قسمت Workgroup و            | جیحا کوتاہ وارد کر<br>Com                                   | نام غیر تکراری و تر-<br>سان باشد<br>puter Name Char                                                                                                    | یک Comput یک<br>، سیستم ها یک<br>I <mark>ges</mark><br>a and the membe                         | ت ter Name<br>ری باید در تماه<br>rship of this                                                                                                    |
| ده ، و در قسمت Workgroup نا           | جيحا كوتاه وارد كرا<br>Com<br>You<br>con                    | نام غیر تکراری و تر-<br>سان باشد<br>puter Name Char<br>a can change the nami<br>nputer. Changes may a                                                                                                    | یک Comput یک<br>، سیستم ها یک<br>p <b>ges</b><br>and the membe<br>ffect access to n            | ت ter Name<br>ری باید در تماه<br>ری باید در تماه<br>بری باید در تماه<br>ری باید در تماه<br>ری باید در تماه<br>ری باید در تماه<br>ری باید در تماه                                                                                                    |
| ده ، و در قسمت Workgroup              | جیحا کوتاہ وارد کر<br>Com<br>You<br>con                     | نام غیر تکراری و تر-<br>سان باشد<br>p <b>uter Name Char</b><br>u can change the nam<br>nputer. Changes may a                                                                                                    | یک Comput<br>۱ سیستم ها یک<br>۱ <mark>ges</mark><br>۱ and the membe<br>Ifect access to n       | ت ter Name<br>ری باید در تماه<br>ری باید در تماه<br>ری باید در تماه<br>ری باید در تماه<br>ری باید در تماه<br>ری باید در تماه                                                                                                    |
| ده ، و در قسمت Workgroup              | جیحا کوتاہ وارد کر<br>Com<br>Cor<br>Cor<br>Pot              | نام غیر تکراری و تر-<br>سان باشد<br>puter Name Char<br>u can change the nami<br>nputer. Changes may a<br>nputer name:<br>1                                                                                                    | یک Comput<br>، سیستم ها یک<br>p <b>ges</b><br>e and the membe<br>ffect access to n             | بت ter Name<br>ری باید در تماه<br>rship of this<br>etwork resources                                                                                                    |
| orkgroup ده ، و در قسمت               | جیحا کوتاہ وارد کر<br>Com<br>You<br>Cor<br>PC<br>Full       | نام غیر تکراری و تر-<br>سان باشد<br>u can change the nam<br>nputer. Changes may a<br>nputer name:<br>1<br>computer name:                                                                                                    | یک Comput<br>، سیستم ها یک<br>g <b>es</b><br>a and the member<br>ffect access to n             | ter Name ت<br>ری باید در تماه<br>ری باید در تماه<br>(z<br>rship of this<br>etwork resources                                                                                                    |
| ده ، و در قسمت orkgroup               | جيحا كوتاه وارد كر<br>You<br>Com<br>PC<br>Full<br>PC        | نام غیر تکراری و تر-<br>سان باشد<br>u can change the nami<br>nputer. Changes may a<br>nputer name:<br>1<br>computer name:<br>1.                                                                                                    | یک Comput<br>۱ سیستم ها یک<br>1 o <mark>ges</mark><br>1 e and the membe<br>1 ffect access to n | ter Name ت<br>ری باید در تماه<br>rship of this<br>etwork resources                                                                                                    |
| ده ، و در قسمت rkgroup                | جيحا كوتاه وارد كر<br>Com<br>You<br>Cor<br>Full<br>PC       | نام غیر تکراری و تر-<br>سان باشد<br>u can change the name<br>nputer name:<br>1<br>computer name:<br>1                                                                                                    | یک Comput<br>، سیستم ها یک<br>ges<br>and the membe<br>ffect access to n                        | ت ter Name<br>ری باید در تماه<br>rship of this<br>etwork resources                                                                                                    |
| ده ، و در قسمت group                  | جیحا کوتاہ وارد کر<br>Com<br>You<br>Con<br>Full<br>PC       | نام غیر تکراری و تر-<br>سان باشد<br>p <b>uter Name Char</b><br>u can change the nam<br>nputer. Changes may a<br>nputer name:<br>.1<br>computer name:<br>1.                                                                                                    | یک Comput<br>۱ سیستم ها یک<br>19 <b>ges</b><br>a and the member<br>ffect access to n           | ت ter Name<br>ری باید در تماه<br>(ی باید در تماه<br>(ی باید در تماه<br>(ی باید در تماه)<br>(ی باید در تماه)<br>(ی باید در تما)<br>(ی باید در تماه)<br>(ی باید در تما)<br>(ی باید در تما)<br>(ی باید در تما)<br>( |
| ده ، و در قسمت rkgroup                | جیحا کوتاہ وارد کر<br>Com<br>You<br>Cor<br>Full<br>PC       | نام غیر تکراری و تر-<br>سان باشد<br>u can change the nami<br>puter. Changes may a<br>nputer name:<br>1<br>computer name:<br>1.<br>ember of<br>O Domain:                                                                                                    | یک Comput<br>، سیستم ها یک<br>iges<br>e and the membe<br>ffect access to n                     | ت ter Name<br>ری باید در تماه<br>(?<br>rship of this<br>etwork resources                                                                                                    |
| ده ، و در قسمت Vorkgroup/             | جيحا كوتاه وارد كر<br>Com<br>You<br>Cor<br>PC<br>Full<br>PC | نام غیر تکراری و تر-<br>سان باشد<br>u can change the nam<br>nputer. Changes may a<br>nputer name:<br>1<br>computer name:<br>1.                                                                                                    | یک Comput<br>، سیستم ها یک<br>iges<br>a and the membe<br>ffect access to n                     | ت ter Name<br>ی باید در تماه<br>ی باید در تماه<br>rship of this<br>etwork resources<br>More                                                                                                    |
| ده ، و در قسمت Workgroup              | جيحا كوتاه وارد كر<br>You<br>Corr<br>PC<br>Full<br>PC       | نام غیر تکراری و تر-<br>سان باشد<br>puter Name Char<br>u can change the name<br>nputer. Changes may a<br>nputer name:<br>1<br>computer name:<br>1.<br>ember of<br>Domain:                                                                                                    | یک Comput<br>م سیستم ها یک<br>nges<br>e and the membe<br>ffect access to n                     | ت ter Name<br>ری باید در تماه<br>(Prive this<br>etwork resources<br>(More                                                                                                    |
| ده ، و در قسمت Vorkgroup              | جيحا كوتاه وارد كر<br>You<br>Corr<br>PC<br>Full<br>PC       | تام غیر تکراری و تر-<br>سان باشد<br>u can change the nam<br>nputer name:<br>1<br>computer name:<br>1<br>ember of<br>Domain:<br>2<br>Workgroup:<br>WORKGROUP                                                                                                    | یک Comput<br>، سیستم ها یک<br>iges<br>a and the membe<br>ffect access to n                     | ت ter Name<br>ری باید در تماه<br>?<br>rship of this<br>etwork resources<br>More                                                                                                    |
| ده ، و در قسمت Workgroup              | جيحا كوتاه وارد كر<br>You<br>Con<br>PC<br>Full<br>PC        | للم غير تكرارى و تر-<br>سان باشد<br>puter Name Char<br>u can change the nam<br>nputer. Changes may a<br>nputer name:<br>.1<br>computer name:<br>.1<br>computer name | یک Comput<br>م سیستم ها یک<br>nges<br>e and the membe<br>ffect access to n                     | ت ter Name<br>ی باید در تماه<br>?<br>rship of this<br>etwork resources<br>                                                                                                    |

سپس برای اعمال تغییرات بر روی دکمه OK کلیک نموده و سیستم را Restart کنید.

## تنظيمات: TCP/IP

4-از منوی Start گزینه Control Panel را انتخاب نمایید سپس گزینه Network Connections را انتخاب نمایید.

|                       | Control Pallet                                                                                                |                                                 |                           |                                                          |                                                             |                                       | لصالف                      |
|-----------------------|----------------------------------------------------------------------------------------------------|-------------------------------------------------|---------------------------|----------------------------------------------------------|-------------------------------------------------------------|---------------------------------------|----------------------------|
|                       | File Edit View Favorites Tools                                                                                | Help                                            |                           |                                                          |                                                             |                                       |                            |
|                       | 3 Back - 3 - 5                                                                                                | iearch 🧭 Fo                                     | Iders                     | S Folder :                                               | Sync                                                        |                                       |                            |
|                       | Address 🕞 Control Panel                                                                                       |                                                 | ~                         |                                                          | (Dain)                                                      |                                       | Solution                   |
|                       | Control Panel (8)                                                                                             | Accessibility<br>Options                        | Add Hardware              | Add or<br>Remove                                         | Administrative<br>Tools                                     | e <u>Automatic</u><br>Updates         | Date and Ti                |
|                       | See Also                                                                                                    | S<br>Display                                    | Folder Options            | Fonts                                                    | Game<br>Controllers                                         | Internet<br>Options                   | Keyboard                   |
|                       | Help and Support                                                                                              | Mail                                            | Mouse                     | Nero                                                     | Network                                                     | Network Setu                          | JD Nokia                   |
|                       |                                                                                                    | 2                                               | <b></b>                   | BurnRights                                               | Connections                                                 | Wizard                                | <u>Connecti.</u>           |
|                       |                                                                                                    | NVIDIA<br>Control Panel                         | NVIDIA nView<br>Desktop M | Phone and<br>Modem                                       | Power Option:                                               | s <u>Printers and</u><br><u>Faxes</u> | I Realtek HI<br>Sound Eff. |
|                       |                                                                                                    | Regional and<br>Language                        | Scanners and<br>Cameras   | Scheduled<br>Tasks                                       | Security<br>Center                                          | Sounds and<br>Audio Device            | Speech<br>s                |
|                       |                                                                                                    | System                                          | Taskbar and<br>Start Menu | User Accounts                                            | Windows<br>CardSpace                                        | Windows<br>Firewall                   | Wireless<br>Network Set    |
| Pro را انتخاب نمایید. | است کنید و تحزینه perties                                                                                     | L) کلیک ر                                       | .ocal Ar                  | ea Con                                                   | inection                                                    | , شبکه (۱                             | وی آیکن                    |
| Pro را انتخاب نمایید. | است کنید و <sup>ع</sup> زینه perties<br>است کنید <u>مح</u>                                                    | ) کلیک (L<br>nnection                           | .ocal Ar                  | ea Con                                                   | nection                                                     | ۱) شبکه                               | وى آيكن                    |
| Pro را انتخاب نمایید. | perties است کنید و کزینه<br>است کنید <u>مکرینه</u><br>Local Area Co<br>Connected, F<br>Realtek RTL83          | L) کلیک (<br>nnection<br>irewalled<br>168C(P)/i | .ocal Ar<br>3111C(        | ea Con                                                   | nnection                                                    | ( شبکه (۱                             | وی آیکن                    |
| Pro را انتخاب نمایید. | perties است کنید و تخزینه<br>است کنید و تخزینه <u>Iocal Area Co</u><br>Connected, F<br>Realtek RTL8:          | ) کلیک (L<br>nnection<br>irewalled<br>168C(P)/i | .ocal Ar                  | ea Con<br>Dis<br>Sta<br>Rej                              | able<br>atus                                                | ( شبکه (۱                             | وی آیکن                    |
| Pro, انتخاب نمایید.   | perties است کنید و کزینه<br>است کنید <mark>اراست کنید local Area Co<br/>Connected, F<br/>Realtek RTL8:</mark> | , کلیک (L<br>nnection<br>irewalled<br>168C(P)/i | .ocal Ar<br>3111C(        | ea Con<br>Dis<br>Sta<br>Rej<br>Brid                      | able<br><b>atus</b><br>pair<br>dge Con                      | ı) شبکه (<br>nection:                 | وی آیکن<br>5               |
| Pro را انتخاب نمایید. | perties است کنید و کزینه<br>Local Area Co<br>Connected, F<br>Realtek RTL83                                    | ) کلیک (I<br>nnection<br>irewalled<br>168C(P)/i | .ocal Ar<br>8111C(        | ea Con<br>Dis<br>Sta<br>Rej<br>Bric                      | able<br>able<br>atus<br>pair<br>dge Con<br>eate Sho         | n) شبکه (<br>nections<br>ortcut       | وی آیکن                    |
| Pro را انتخاب نمایید. | واست کنید و <sup>ع</sup> زینه perties<br><u>Iocal Area Co</u><br><u>Connected, F</u><br>Realtek RTL83         | ) کلیک (I<br>nnection<br>irewalled<br>168C(P)/i | .ocal Ar                  | ea Con<br>Dis<br>Sta<br>Rej<br>Bric<br>Cre<br>Del<br>Rei | able<br>atus<br>pair<br>dge Con<br>eate Sho<br>lete<br>name | n) شبکه (n<br>nections                | وی آیکن<br>5               |

6 -در قسمت This Connection uses the following items باید گزینه های زیر وجود داشته و تیک دار شده باشند:

## وب سایت ای اس دانلود- مرجع دانلود جدیدترین ها www.asdownload.net

- Client for Microsoft Networks

- File and Printer Sharing for Microsoft Networks

- Qos Packet Scheduler

تمام این گزینه ها به صورت پیش فرض وجود دارند و تیک دار می باشند اما اگه بر روی سیستم شما وجود نداشتند آنها را نصب کنید.

| Connect using:                                                                                                    |
|----------------------------------------------------------------------------------------------------|
| Realtek RTL8168C(P)/8111C(P) PCI-                                                                                                    |
| This connection uses the following items:                                                                                                    |
| <ul> <li>✓ I QoS Packet Scheduler</li> <li>✓ Thick-Layer Topology Discovery Responder</li> <li>✓ Thernet Protocol (TCP/IP)</li> </ul>                          |
|                                                                                                    |
| Install Uninstall Propert                                                                                                    |
| Description                                                                                                    |
| Transmission Control Protocol/Internet Protocol. The def.<br>wide area network protocol that provides communication<br>across diverse interconnected networks. |
| Show icon in notification area when connected                                                                                                    |
| Notify me when this connection has limited or no connection                                                                                                    |

سپس گزینه Internet Protocol (TCP/IP) را انتخاب و بر روی دکمه Properties کلیلک نمایید

7 -در این قسمت گزینه Use the following IP address را انتخاب نمایید و Subnet mask ، IP address را طبق تصاویر زیر وارد نمایید:

سيستم مدير شبكه سرور

|     | Internet Protocol (TCP/IP                                                                                                    | ) Properties 🛛 🧖                                                                                                    |
|-----|----------------------------------------------------------------------------------------------------|----------------------------------------------------------------------------------------------------|
|     | You can get IP settings assig<br>this capability. Otherwise, you<br>the appropriate IP settings                                                                                                    | ned automatically if your network supports<br>u need to ask your network administrator for                                                                                                    |
|     |                                                                                                    |                                                                                                    |
|     | Obtain an IP address a                                                                                                    | utomatically                                                                                                    |
|     | Use the following IP ad                                                                                                    |                                                                                                    |
|     | IP address:                                                                                                    | 192.168.0.1                                                                                                    |
|     | Subnet mask:                                                                                                    | 255.255.255.0                                                                                                    |
|     | Default gateway:                                                                                                    | 4 4 4                                                                                                    |
|     | Obtain DNS server add                                                                                                    | ress automatically                                                                                                    |
|     | - 💿 Use the following DNS                                                                                                    | server addresses:                                                                                                    |
|     | Preferred DNS server:                                                                                                    | 27 19 X                                                                                                    |
|     | Alternate DNS server:                                                                                                    |                                                                                                    |
|     |                                                                                                    | Adumand                                                                                                    |
|     |                                                                                                    | Advanced                                                                                                    |
|     |                                                                                                    | OK Cance                                                                                                    |
| 20  | Defaul را خالی بگذارید.                                                                                                    | <sub>م</sub> مدیر شبکه کادر gateway<br>یستگاه ها (کلاینت ها)                                                                                                    |
| 200 | را خالی بگذارید.<br>Defaul را خالی بگذارید.                                                                                                    | م مدیر شبکه کادر t gateway<br>ایستگاه ها (کلاینت ها)<br>perties                                                                                                    |
| 300 | , ا خالی بگذارید. Defaul<br>Internet Protocol (TCP/IP) Pro<br>General                                                                                                    | م مدیر شبکه کادر t gateway<br>ایستگاه ها (کلاینت ها)<br>perties                                                                                                    |
| 200 | را خالی بگذارید.<br>Default را خالی بگذارید.<br>Internet Protocol (TCP/IP) Pro<br>General<br>You can get IP settings assigned au<br>this capability. Otherwise, you need<br>the appropriate IP settings.                                                                                                    | م مدیر شبکه کادر t gateway ایستگاه ها (کلاینت ها)<br>ویستگاه ها (کلاینت ها)<br>perties ?<br>tomatically if your network supports<br>to ask your network administrator for                                                                                                    |
|     | ی بگذارید. Default<br><b>Internet Protocol (TCP/IP) Pro</b><br>General<br>You can get IP settings assigned au<br>this capability. Otherwise, you need<br>the appropriate IP settings.                                                                                                    | t gateway مدیر شبکه کادر t gateway ایستگاه ها (کلاینت ها)<br>Derties (کلاینت ها)<br>tomatically if your network supports<br>to ask your network administrator for                                                                                                    |
|     | ی اخالی بگذارید.<br><b>Internet Protocol (TCP/IP) Pro</b><br>General<br>You can get IP settings assigned au<br>this capability. Otherwise, you need<br>the appropriate IP settings.<br>O Dbtain an IP address automatic<br>O Utan the following IP address                                                                                                    | t gateway مدیر شبکه کادر t gateway<br>ایستگاه ها (کلاینت ها)<br>perties ??<br>tomatically if your network supports<br>to ask your network administrator for<br>sally                                                                                                    |
|     | Default را خالی بگذارید.<br>Internet Protocol (TCP/IP) Pro<br>General<br>You can get IP settings assigned au<br>this capability. Otherwise, you need<br>the appropriate IP settings.<br>O Ustain an IP address automatic<br>Use the following IP address:                                                                                                    | t gateway مدیر شبکه کادر t gateway)<br>ایستگاه ها (کلاینت ها)<br>perties                                                                                                    |
|     | Default را خالی بگذارید.<br>Internet Protocol (TCP/IP) Pro<br>General<br>You can get IP settings assigned au<br>this capability. Otherwise, you need<br>the appropriate IP settings.<br>Obtain an IP address automatic<br>Use the following IP address:<br>IP address:                                                                                                    | t gateway مدیر شبکه کادر t gateway)<br>ایستگاه ها (کلاینت ها)<br>perties ?<br>tomatically if your network supports<br>to ask your network administrator for<br>sally                                                                                                    |
|     | Default را خالی بگذارید.<br>Internet Protocol (TCP/IP) Pro<br>General<br>You can get IP settings assigned au<br>this capability. Otherwise, you need<br>the appropriate IP settings.<br>O Dbtain an IP address automatic<br>O Use the following IP address:<br>IP address:<br>Subnet mask:                                                                                                    | t gateway مدير شبكه كادر t gateway ايستگاه ها (كلاينت ها)<br>perties ?<br>tomatically if your network supports<br>to ask your network administrator for<br>sally<br>192.168.0.2<br>255.255.0                                                                                                    |
|     | Liternet Protocol (TCP/IP) Protocol (TCP/IP) Protocol (General<br>You can get IP settings assigned au<br>this capability. Otherwise, you need<br>the appropriate IP settings.<br>Obtain an IP address automatic<br>Use the following IP address:<br>IP address:<br>Subnet mask:<br>Default gateway:                                                                                                    | م مدیر شبکه کادر t gateway مدیر شبکه کادر (ایستگاه ها (کلاینت ها)<br>perties ?<br>tomatically if your network supports<br>to ask your network administrator for<br>sally<br>192.168.0.2<br>255.255.0<br>192.168.0.1                                                                                                    |
|     | Internet Protocol (TCP/IP) Prot<br>General<br>You can get IP settings assigned au<br>this capability. Otherwise, you need<br>the appropriate IP settings.                                                                                                    | t gateway مدير شبكه كادر t gateway)<br>(ايستگاه ها (كلاينت ها)<br>(م مدير شبكه كادر علام)<br>(م مدير شبكه كادر علام)<br>(2)<br>(2)<br>(2)<br>(2)<br>(2)<br>(2)<br>(2)<br>(2)<br>(2)<br>(2                                                                                                    |
|     | العالى بگذارىد.     العالى بگذارىد.     العالى بگذارىد.     العالى بگذارىد.     العالى بالا معالى بالا معالى بالا معالى بالا معالى بالا معالى بالا معالى بالا معالى بالا معالى بالا معالى بالا معالى بالا معالى بالا معالى بالا معالى معالى معا | t gateway کادر t gateway)<br>(ایستگاه ها (کلاینت ها)<br>(کلاینت ها)<br>(معند کی کی کادر علی)<br>(معند کی کی کادر علی)<br>(معند کی کی کادر کار<br>(معند کی کادر کار<br>(معند کی کادر کار<br>(معند کی کادر کار<br>(معند کی کادر کار<br>(معند کی کادر کار<br>(معند کی کار)<br>(معند کی کار)<br>(معند کار)<br>(معند کار)                                                                                                    |
|     | العالى بگذارىد.     العالى بگذارىد.     العالى بگذارىد.     العالى بگذارىد.     العالى بالغان بالغان | t gateway مدير شبكه كادر t gateway)<br>ايستگاه ها (كلاينت ها)<br>perties ?<br>tomatically if your network supports<br>to ask your network administrator for<br>sally<br>192.168.0.2<br>255.255.0<br>192.168.0.1<br>tomatically<br>addresses:                                                                                                    |
|     | العالى بگذارىد.     الternet Protocol (TCP/IP) Pro<br>General      You can get IP settings assigned au<br>this capability. Otherwise, you need<br>the appropriate IP settings.     Obtain an IP address automatic<br>Use the following IP address:<br>IP address:<br>Subnet mask:<br>Default gateway:<br>Obtain DNS server address au<br>Otse the following DNS server a<br>Preferred DNS server:                                                                                                    | t gateway مدير شبكه كادر t gateway)<br>ايستگاه ها (كلاينت ها)<br>perties (2)<br>tomatically if your network supports<br>to ask your network administrator for<br>sally<br>192.168.0.2<br>255.255.0<br>192.168.0.1<br>tomatically<br>addresses:                                                                                                    |
|     | Internet Protocol (TCP/IP) Pro         General         You can get IP settings assigned au this capability. Otherwise, you need the appropriate IP settings.         Obtain an IP address automatic         O Use the following IP address:         Subnet mask:         Default gateway:         Obtain DNS server address au         O Use the following DNS server address au         Ots the following DNS server address au         Preferred DNS server:         Alternate DNS server:                                                                                                    | t gateway مدير شبكه كادر (كلاينت ها)<br>(كلاينت ها)<br>(كلاينت ها)<br>(كلاينت ها)<br>(كلاينت ها)<br>(251)<br>(251)<br>(251)<br>(252)<br>(252 |
|     | Internet Protocol (TCP/IP) Protocol (TCP/IP) Protoco                          | t gateway مدير شبكه كادر (علينت ها)<br>ايستگاه ها (كلاينت ها)<br>perties ?<br>tomatically if your network supports<br>to ask your network administrator for<br>sally<br>192.168.0.2<br>255.255.0<br>192.168.0.1<br>tomatically<br>addresses:                                                                                                    |
|     | Internet Protocol (TCP/IP) Protocol (TCP/IP) Protoco                          | t gateway مدير شبكه كادر t gateway)<br>ايستگاه ها (كلاينت ها)<br>perties ?<br>tomatically if your network supports<br>to ask your network administrator for<br>sally<br>192.168.0.2<br>255.255.0<br>192.168.0.1<br>tomatically<br>addresses:<br><br><br>Advanced                                                                                                    |

در کادر Default gateway سیستم ایستگاه ها باید IP address سیستم مدیر شبکه را وارد کنید.

Subnet maskدر تمام سیستم ها یکسان است (255.255.5.5.)

قسمت آخر IP address ایستگاه ها را به ترتیب افزایش دهید:

برای مثال اگر به غیر از سرور 3 کامپیوتر دیگر داشته باشیم:

سرور: IP address : 192.168.0.1 Subnet mask : 255.255 255.0 ; Default gateway چیزی در این قسمت وارد نمی کنیم

کلاینت 1:

IP address : 192.168.0.2 Subnet mask : 255.255.255.0 Default gateway : 192.168.0.1

کلاینت 2: IP address : 192.168.0.**3** Subnet mask : 255.255.255.0 Default gateway : 192.168.0.1

كلاينت 3:

IP address : 192.168.0.4 Subnet mask : 255.255.255.0 Default gateway : 192.168.0.1

و به همین ترتیب اطلاعات را بر روی تمام ایستگاه هایتان وارد نمایید.

IP addressسیستم ها باید غیر تکراری باشد.

## تنظیمات شبکه در Windows 7

تنظیمات اشتراک گذاری:

1 - از منوى Start گزينه Control Panel را انتخاب نماييد سپس گزينه Network and Internet را انتخاب نماييد.

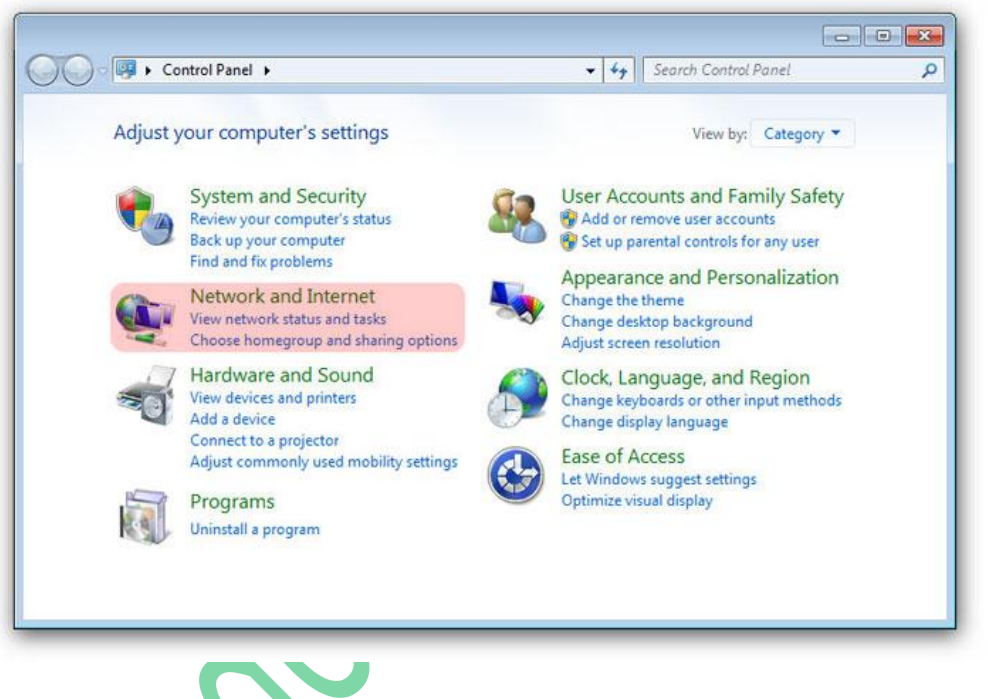

2 - گزینه Network and Sharing Center را انتخاب نمایید.

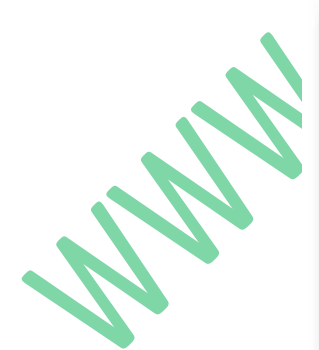

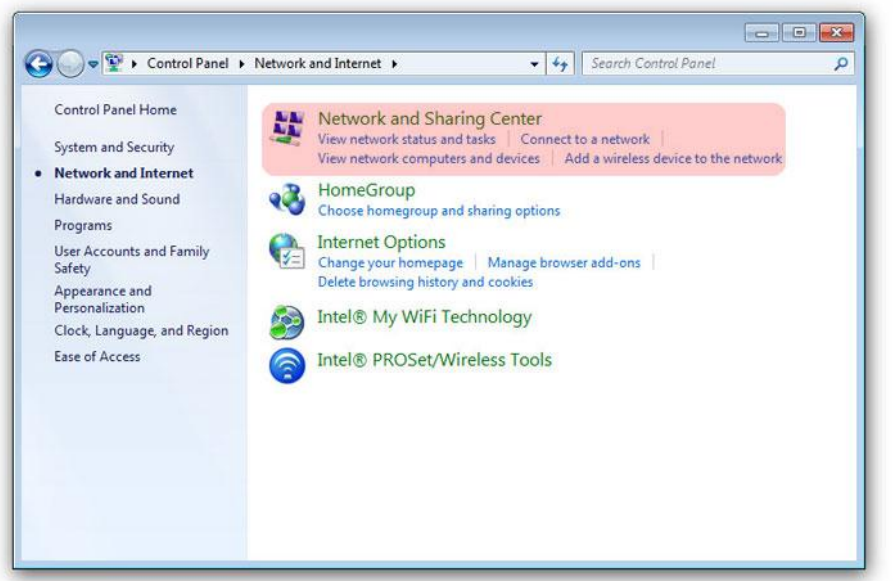

3 -گزینه Choose homegroup and Sharing option را انتخاب نمایید.

| Control Panel Home                                    | View your basic network information and set up connections                                                                                                    |
|-------------------------------------------------------|----------------------------------------------------------------------------------------------------|
| Change adapter settings                               | see full ma                                                                                                    |
| Change advanced sharing settings                      | ARSHAMSOFT-PC Network Internet<br>(This computer)                                                                                                    |
|                                                       | View your active networks Connect or disconnec                                                                                                    |
|                                                       | Network Access type: Internet<br>Public network Connections: U Local Area Connection                                                                                                    |
|                                                       | Change your networking settings                                                                                                    |
|                                                       | Set up a new connection or network                                                                                                    |
|                                                       | Set up a wireless, broadband, dial-up, ad hoc, or VPN connection; or set up a router<br>or access point.                                                                                                    |
|                                                       | Connect to a network<br>Connect or reconnect to a wireless, wired, dial-up, or VPN network connection.                                                                                                    |
| See also<br>HomeGroup                                 | Choose homegroup and sharing options                                                                                                    |
| Intel® My WiFi Technolog<br>Intel® PROSet/Wireless Tr | Access files and printers located on other network computers, or change sharing settings.                                                                                                    |
| interest houses thereas it                            |                                                                                                    |
| Internet Options                                      | Troubleshoot problems                                                                                                    |
| Internet Options<br>Windows Firewall                  | Troubleshoot problems<br>Diagnose and repair network problems, or get troubleshooting information.                                                                                                    |
| Internet Options<br>Windows Firewall                  | Troubleshoot problems<br>Diagnose and repair network problems, or get troubleshooting information.<br>دی د Change advanced sharing settings.                                                                                                    |
| Internet Options<br>Windows Firewall                  | Troubleshoot problems<br>Diagnose and repair network problems, or get troubleshooting information.<br>. درا انتخاب تمایید.<br>                                                                                                    |
| Internet Options<br>Windows Firewall                  | Troubleshoot problems<br>Diagnose and repair network problems, or get troubleshooting information.                                                                                                    |
| Internet Options<br>Windows Firewall                  | Troubleshoot problems<br>Diagnose and repair network problems, or get troubleshooting information.<br>                                                                                                    |
| Internet Options<br>Windows Firewall                  | Toubleshoot problems<br>Diagnose and repair network problems, or get troubleshooting information.<br>                                                                                                    |
| Internet Options<br>Windows Firewall                  | Toubleshoot problems<br>Diagnose and repair network problems, or get troubleshooting information.<br>Change advanced sharing settings at<br>Change advanced sharing settings at<br>                                                                                                    |
| Internet Options<br>Windows Firewall                  | Troubleshoot problems<br>Diagnose and repair network problems, or get troubleshooting information.          ••••••••••••••••••••••••••••••••••••                                                                                                    |
| Internet Options<br>Windows Firewall                  | Toubleshoot problems<br>Diagnose and repair network problems, or get troubleshooting information.<br>Change advanced sharing settings at<br>Change advanced sharing settings at<br>                                                                                                    |
| Internet Options<br>Windows Firewall                  | Toubleshoot problems<br>Diagnose and repair network problems, or get troubleshooting information.                                                                                                    |
| Internet Options<br>Windows Firewall                  | Toubleshoot problems<br>Diagnose and repair network problems, or get troubleshooting information.<br>المعالية بايند<br>(التخاب تهاييد)Change advanced sharing settings at<br>(التخاب تهاييد)Change advanced sharing settings at<br>(التخاب تهاييد)<br>(التخاب تهاييد)<br>(التخاب تهاييد)<br>(التخاب تهاييد)<br>(التخاب تهاييد)<br>(التخاب تهاييد)<br>(التخاب تهاييد)<br>(التخاب تهاييد)<br>(التخاب تهاييد)<br>(التخاب تهاييد)<br>(التخاب تهاييد)<br>(التخاب تهاييد)<br>(التخاب تهاييد)<br>(التهاييد)<br>(التخاب تهاييد)<br>(التهاييد)<br>(التهاييد)                                                                                                    |
| Internet Options<br>Windows Firewall                  | Toubleshoot problems<br>Diagnose and repair network problems, or get troubleshooting information.<br>المعالية بالتخاب في التخاب المعالية المعالية المعا |

5 -در این قسمت گزینه ها را مانند تصویر تنظیم و بر روی دکمه Save changes کلیک نمایید.

|         | Home or Work                                                                                                    |             |
|---------|----------------------------------------------------------------------------------------------------|-------------|
|         | Public (current profile)                                                                                                    |             |
|         | Network discovery                                                                                                    | ſ           |
|         | When network discovery is on, this computer can see other network computers and devices and is<br>visible to other network computers. <u>What is network discovery?</u>                                                                                                    |             |
|         | Turn on network discovery     Turn off network discovery                                                                                                    |             |
|         | File and printer sharing                                                                                                    |             |
|         | When file and printer sharing is on, files and printers that you have shared from this computer can<br>be accessed by people on the network.                                                                                                    |             |
|         | <ul> <li>Turn on file and printer sharing</li> <li>Turn off file and printer sharing</li> </ul>                                                                                                    | 1           |
|         | Public folder sharing                                                                                                    |             |
|         | When Public folder sharing is on, people on the network, including homegroup members, can<br>access files in the Public folders. What are the Public folders?                                                                                                    |             |
|         | <ul> <li>Turn on sharing so anyone with network access can read and write files in the Public folders</li> <li>Turn off Public folder sharing (people logged on to this computer can still access these folders)</li> </ul>                                                                                                    |             |
|         | Media streaming                                                                                                    |             |
|         | When media streaming is on, people and devices on the network can access pictures, music, and                                                                                                    |             |
|         | Choose media streaming options                                                                                                    |             |
|         | File sharing connections                                                                                                    |             |
|         | Windows 7 uses 128-bit encryption to help protect file sharing connections. Some devices don't<br>support 128-bit encryption and must use 40- or 56-bit encryption.                                                                                                    |             |
|         |                                                                                                    |             |
|         | ناه کامیدة، مگرمه کاری:                                                                                                    | مات         |
| نمایید. | نام کامپیوتر و گروه کاری:<br>ن start بر روی گزینه Computer کلیک راست نموده و گزینه Properties را انتخاب                                                                                                    | مات<br>منوی |
| نمایید. | نام کامپیوتر و گروه کاری:<br>م start بر روی گزینه Computer کلیک راست نموده و گزینه Properties را انتخاب                                                                                                    | مات<br>منوع |
| نماييد. | نام کامپیوتر و گروه کاری:<br>می start بر روی گزینه Computer کلیک راست نموده و گزینه Properties را انتخاب<br>Madobe Photoshop CS6 (64 Bit)                                                                                                    | مات<br>منوی |
| نمایید. | نام کامپیوتر و گروه کاری:<br>به start بر روی گزینه Computer کلیک راست نموده و گزینه start را انتخاب<br>start روی گزینه Notepad (ا انتخاب                                                                                                    | مات<br>منوی |
| نمایید. | نام کامپیوتر و گروه کاری:<br>به start بر روی گزینه Computer کلیک راست نموده و گزینه Properties را انتخاب<br>start بر روی گزینه Dell Webcam Central را انتخاب<br>Dell Webcam Central                                                                                                    | مات<br>منوی |
| نمایید. | نام کامپیوتر و گروه کاری:<br>بی start بر روی گزینه Computer کلیک راست نموده و گزینه start را انتخاب<br>start روی گزینه Properties کلیک راست نموده و گزینه Notepad<br>Notepad<br>Dell Webcam Central<br>Sipping Tool                                                                                                    | مات<br>منوي |
| نمایید. | نام کامپیوتر و گروه کاری:<br>ی start بر روی گزینه Computer کلیک راست نموده و گزینه start را انتخاب<br>start روی گزینه Notepad را انتخاب<br>Notepad فی Pell Webcam Central<br>Sipping Tool<br>Getting Started buckson Program Brow on Desktop                                                                                                    | مات<br>منوی |
| نمایید. | نام کامپیوتر و گروه کاری:<br>ی start بر روی گزینه Computer کلیک راست نموده و گزینه start را انتخاب<br>start بر روی گزینه Properties کلیک راست نموده و گزینه Notepad<br>Notepad (Ontrol Pane)<br>Dell Webcam Central<br>Sconect network drive<br>Getting Started<br>Windows Media Center                                                                                                    | مات<br>منوع |
| نمایید. | نام کامپیوتر و گروه کاری:<br>ی start بر روی گزینه Properties کلیک راست نموده و گزینه Properties را انتخاب<br>start بر روی گزینه Del Vebcan Central<br>کلیک راست نموده و گزینه Games<br>Computer<br>Open<br>Control Panel<br>Del Vebcan Central<br>Shipping Tool<br>Def Shipping Tool<br>Signing Started<br>Shipping Started<br>Shipping Tool<br>Setting Started<br>Shipping Calculator                                                                                                    | مات<br>منوع |
| نمایید. | نام کامپیوتر و گروه کاری:<br>ی start بر روی گزینه Computer کلیک راست نموده و گزینه start را انتخاب<br>start بر روی گزینه Notepad (ا انتخاب<br>Notepad و Notepad<br>Del Webcam Central<br>Sipping Tool<br>Default Program Show on Desktop<br>Getting Started<br>Sow on Desktop<br>Help and Suppe<br>Vindows Media Center<br>Calculator<br>Vahool Messenger                                                                                                    | مات<br>منوع |
| نمایید. | نام کامپیوتر و گروه کاری:<br>بر روی گزینه Computer کلیک راست نموده و گزینه start را انتخاب<br>start بر روی گزینه Properties کلیک راست نموده و گزینه Notepad<br>از انتخاب<br>Notepad<br>Oell Webcam Central<br>Sipping Tool<br>Of aut Program Desktop Rename<br>Getting Started<br>Windows Media Center<br>Control Panel<br>Manage<br>Default Program Show on Desktop<br>Rename<br>Vahoo! Messenger                                                                                                    | مات<br>منوع |
| نمایید. | نام کامپیوتر و گروه کاری:<br>ی start بر روی گزینه Computer کلیک راست نموده و گزینه start را انتخاب<br>start بر روی گزینه Properties کلیک راست نموده و گزینه dobe Photoshop CS6 (64 Bit)<br>کلیک راست نموده و گزینه Potepad<br>Oell Webcam Central<br>Sipping Tool<br>Getting Started<br>Windows Media Center<br>Calculator<br>Windows Media Center<br>Calculator<br>Calculator<br>Calculator<br>Calculator<br>Calculator<br>Calculator<br>Calculator<br>Calculator<br>Calculator<br>Calculator<br>Calculator<br>Calculator<br>Calculator<br>Calculator<br>Calculator<br>Calculator<br>Calculator<br>Calculator                                                                                                    | مات<br>منوع |
| نمایید. | تام کامپیوتر و گروه کاری:<br>ی start بر روی گزینه Properties کلیک راست نموده و گزینه Properties را انتخاب<br>start روی گزینه Potepad را انتخاب<br>Notepad و کاری<br>Bell Webcam Central<br>کون Snipping Tool<br>کوهting Started<br>کوهting Started<br>کوهن Snipping Tool<br>کوهن Snipping Tool<br>کوهن کوهن Snipping Tool<br>کوهن کوهن کوهن کوهن کوهن کوهن کوهن کوهن                                                                                                    | مات<br>منوع |
| نمایید. | نام کامپیوتر و گروه کاری:<br>ی start بر روی گزینه Computer کلیک راست نموده و گزینه start را انتخاب<br>start روی گزینه Properties کلیک راست نموده و گزینه Notepad<br>کوانا Vebcam Central<br>کوان Snipping Tool<br>کوانا Vebcam Central<br>کوان Started<br>کوان Started                                                                                                    | مات<br>منوع |
| نمایید. | نام کامپیوتر و گروه کاری:<br>ی start بر روی گزینه Computer کلیک راست نموده و گزینه start را انتخاب<br>start بر روی گزینه Idobe Photoshop C56 (64 Bit)<br>Notepad<br>Del Webcam Central<br>Snipping Tool<br>Del Webcam Central<br>Scipping Tool<br>Getting Started<br>Getting Started<br>Started<br>Sta | مات<br>منوع |

7 -بر روی متن Change settings کلیک نمایید.

| <ul> <li>Pevice Manager</li> <li>Remote settings</li> <li>System protection</li> <li>Advanced system settings</li> <li>Advanced system settings</li> </ul>                                         | System<br>Rating:<br>Processor:<br>Installed memor<br>System type:<br>Pen and Touch:<br>Computer name, do                                                     | The formation of the formation of the fo | ws Experience Index<br>(TM) 17 CPU Q740 @1.73GHz :                                                                                                    | 1.73 GHz   |
|----------------------------------------------------------------------------------------------------|----------------------------------------------------------------------------------------------------|----------------------------------------------------------------------------------------------------|----------------------------------------------------------------------------------------------------|------------|
| <ul> <li>Remote settings</li> <li>System protection</li> <li>Advanced system settings</li> <li>See also</li> <li>Action Center</li> <li>Windows Update</li> <li>Performance Information</li> </ul> | System<br>Rating:<br>Processor:<br>Installed memor<br>System type:<br>Pen and Touch:<br>Computer name, do                                                     | The Window<br>Intel(R) Core<br>ny (RAM): 6.00 GB<br>64-bit Operat                                                                                                    | wys Experience Index<br>(TM) 17 CPU Q740 @1.73GHz :                                                                                                    | 1.73 GHz   |
| <ul> <li>System protection</li> <li>Advanced system settings</li> <li>See also</li> <li>Action Center</li> <li>Windows Update</li> <li>Performance Information</li> </ul>                          | System<br>Rating:<br>Processor:<br>Installed memor<br>System type:<br>Pen and Touch:<br>Computer name, do                                                     | Intel(R) Core<br>ny (RAM): 6.00 GB<br>64-bit Operat                                                                                                    | ows Experience Index<br>(TM) i7 CPU Q 740 @ 1.73GHz ;                                                                                                    | 1.73 GHz   |
| See also<br>Action Center<br>Windows Update<br>Performance Information                                                                                                    | s<br>System<br>Rating:<br>Processor:<br>Installed memor<br>System type:<br>Pen and Touch:<br>Computer name, do                                                | Intel(R) Core<br>ry (RAM): 6.00 GB<br>64-bit Operal<br>No Rose as 1                                                                                                    | wys Experience Index<br>(TM) וז CPU Q 740 @1.73GHz :                                                                                                    | 1.73 GHz   |
| See also<br>Action Center<br>Windows Update<br>Performance Information                                                                                                    | System<br>Rating:<br>Processor:<br>Installed memor<br>System type:<br>Pen and Touch:<br>Computer name, do                                                     | Windo<br>Intel(R) Core<br>ry (RAM): 6.00 GB<br>64-bit Operat                                                                                                    | wws Experience Index<br>(TM) i7 CPU Q 740 @ 1.73GHz:                                                                                                    | 1.73 GHz   |
| See also<br>Action Center<br>Windows Update<br>Performance Information                                                                                                    | Rating:<br>Processor:<br>Installed memor<br>System type:<br>Pen and Touch:<br>Computer name, do                                                               | ry (RAM): 6.00 GB<br>64-bit Operat                                                                                                    | trease and the second second sec | 1.73 GHz   |
| See also<br>Action Center<br>Windows Update<br>Performance Information                                                                                                    | Processor:<br>Installed memor<br>System type:<br>Pen and Touch:<br>Computer name, do                                                                          | Intel(R) Core<br>ry (RAM): 6.00 GB<br>64-bit Opera<br>No Dec or To                                                                                                    | (TM) i7 CPU Q 740 @ 1.73GHz 1                                                                                                    | 1.73 GHz   |
| See also<br>Action Center<br>Windows Update<br>Performance Information                                                                                                    | System type:<br>Pen and Touch:<br>Computer name, do                                                                                                    | 64-bit Operat                                                                                                    |                                                                                                    |            |
| See also<br>Action Center<br>Windows Update<br>Performance Information                                                                                                    | Pen and Touch:<br>Computer name, do                                                                                                    | No Den es Te                                                                                                    | ting System                                                                                                    |            |
| See also<br>Action Center<br>Windows Update<br>Performance Information                                                                                                    | Computer name, do                                                                                                    | No Pen or To                                                                                                    | ouch Input is available for this Displa                                                                                                    | ay         |
| Action Center<br>Windows Update<br>Performance Information                                                                                                    | Computer name                                                                                                    | omain, and workgroup set                                                                                                    | tings                                                                                                    |            |
| Windows Update<br>Performance Information                                                                                                    | computer name                                                                                                    | e: PC1                                                                                                    | () Chang                                                                                                    | ge setting |
| Performance Information                                                                                                    | Full computer n                                                                                                    | ame: PC1                                                                                                    |                                                                                                    |            |
| Tools                                                                                                    | and Computer descr                                                                                                    | ription:                                                                                                    |                                                                                                    |            |
| 1.5 m ( 2 m )                                                                                                    | Workgroup:                                                                                                    | WORKGROU                                                                                                    | P                                                                                                    |            |
|                                                                                                    | Computer Name Literto                                                                                                    |                                                                                                    |                                                                                                    | 1          |
| •                                                                                                    | Computer Name Hardw                                                                                                    | are Advanced S                                                                                                    | System Protection   Remote                                                                                                    |            |
|                                                                                                    | Computer Name Hardw<br>Windows use<br>on the networ                                                                                                    | rare Advanced S<br>es the following inform<br>rk.                                                                                                    | system Protection Remote                                                                                                    | uter       |
|                                                                                                    | Computer Name Hardw<br>Windows use<br>on the network<br>Computer description:                                                                                 | rare Advanced S<br>s the following infor<br>rk.                                                                                                    | system Protection Remote                                                                                                    | uter       |
| Ċ                                                                                                    | Computer Name Hardw<br>Windows use<br>on the networ<br>Computer description:                                                                                  | are Advanced S<br>es the following infor<br>rk.<br>For example: "Kit<br>Computer".                                                                                                    | System Protection Remote<br>mation to identify your compo<br>chen Computer'' or ''Mary's                                                                                                    | uter       |
|                                                                                                    | Computer Name Hardw<br>Windows use<br>on the networ<br>Computer description:<br>Full computer name:                                                           | are Advanced S<br>es the following infor<br>rk.<br>For example: "Kit<br>Computer".<br>PC1                                                                                                    | iystem Protection Remote<br>mation to identify your compu<br>chen Computer" or "Mary's                                                                                                    | uter       |
|                                                                                                    | Computer Name Hardw<br>Windows use<br>on the networ<br>Computer description:<br>Full computer name:<br>Workgroup:                                             | are Advanced S<br>as the following inform<br>rk.<br>For example: "Kite<br>Computer".<br>PC1<br>WORKGROUP                                                                                                    | iystem Protection Remote<br>nation to identify your compo<br>chen Computer'' or ''Mary's                                                                                                    | uter       |
|                                                                                                    | Computer Name Hardw<br>Windows use<br>on the networ<br>Computer description:<br>Full computer name:<br>Workgroup:<br>To use a wizard to join a<br>Network ID. | are Advanced S<br>as the following inform<br>rk.<br>For example: "Kit<br>Computer".<br>PC1<br>WORKGROUP<br>a domain or workgro                                                                                                    | bystem Protection Remote<br>mation to identify your compu-<br>chen Computer" or "Mary's<br>up, click Network ID.                                                                                                    | uter       |

9 -در قسمت Computer Name یک نام غیر تکراری و ترجیحا کوتاه وارد کرده ، و در قسمت Workgroup نام گروه کاری را وارد نمایید.

نام گروه کاری باید در تمام سیستم ها یکسان باشد.

|                                                                                                    | Computer Name/Domain Changes                                                                                                    |
|----------------------------------------------------------------------------------------------------|----------------------------------------------------------------------------------------------------|
|                                                                                                    | You can change the name and the membership of this<br>computer. Changes might affect access to network resources.<br><u>More information</u>                                                                                                    |
|                                                                                                    | Computer name:                                                                                                    |
|                                                                                                    | PC1                                                                                                    |
|                                                                                                    | Full computer name:<br>PC1                                                                                                    |
|                                                                                                    | More                                                                                                    |
|                                                                                                    | Member of                                                                                                    |
|                                                                                                    | O Domain:                                                                                                    |
|                                                                                                    |                                                                                                    |
|                                                                                                    | Workgroup:                                                                                                    |
|                                                                                                    | WORKGROUP                                                                                                    |
|                                                                                                    | OK Cancel                                                                                                    |
|                                                                                                    |                                                                                                    |
|                                                                                                    |                                                                                                    |
|                                                                                                    | N.                                                                                                    |
|                                                                                                    | ТСР/ПР : с                                                                                                    |
| X                                                                                                    | TCP/IP : c                                                                                                    |
| گزیند I Area Connection                                                                                                    | ت: TCP/IP<br>ددا وارد بخش Network and Sharing Center شوید و مطابق تصویر بروی                                                                                                    |
| ريند Area Connection ريويند                                                                                                    | ت: TCP/IP<br>ددا وارد بخش Network and Sharing Center شوید و مطابق تصویر پروی                                                                                                    |
| ا کرینه I Area Connection                                                                                                    | <b>ت: TCP/IP</b><br>ددا وارد بخش Network and Sharing Center شوید و مطابق تصویر پروی                                                                                                    |
| م کریند Area Connection                                                                                                    | ت: TCP/IP<br>ددا وارد بخش Network and Sharing Center شوید و مطابق تصویر بروی                                                                                                    |
| ال کزیند Area Connection کزینده ا                                                                                                    | ت: TCP/IP شوید و مطابق تصویر پروی<br>ددا وارد بخش Network and Sharing Center شوید و مطابق تصویر پروی<br>فوت انداز از معاد از معاد از معاد از معاد از معاد از معاد از معاد از معاد از معاد از معاد از معاد از معاد از م                                                                                                    |
| ال Area Connection کو بیند al Area Connection کو بیند ا                                                                                                    | ت: TCP/IP شوید و مطابق تصویر پروی<br>ددا وارد بخش Network and Sharing Center شوید و مطابق تصویر پروی<br>ternet + Network and Sharing Center ( ۲۰ ۲۰ ۲۰۰۰)<br>View your basic network information and set up connections                                                                                                    |
| ال Area Connection کریند ا<br>کریند کریند المعالم کریند المعالم کریند کریند کریند کریند کریند کرد.<br>کریند کریند کریند کرد کرد کرد<br>کریند کریند کرد کرد کرد کرد کرد کرد کرد کرد کرد کر                                                                                                    | ت: TCP/IP موید و مطابق تصویر بروی<br>ددا وارد بخش Network and Sharing Center شوید و مطابق تصویر بروی<br>ternet + Network and Sharing Center حوال معابق Search Control Panel                                                                                                    |
| ا Area Connection کزینده<br>کزینده (<br>Control Panel Home<br>Change adapter settings<br>Change advanced sharing                                                                                                    | ت: TCP/IP موید و مطابق تصویر پروی<br>ددا وارد بخش Network and Sharing Center شوید و مطابق تصویر پروی<br>ternet • Network and Sharing Center (به معابق المعاد)<br>(View your basic network information and set up connections<br>(به معاد)<br>(View your basic network information and set up connections<br>(به معاد)<br>(View your basic network information and set up connections<br>(به معاد)<br>(View your basic network information and set up connections                                                            |
| ال کریند I Area Connection کریند ا<br>کریند ۲۰۰۰ ۲۰۰۰ ۲۰۰۰ ۲۰۰۰ ۲۰۰۰ ۲۰۰۰ ۲۰۰۰ ۲۰                                                                                                    | ت: TCP/IP بوی<br>ددا وارد بخش Network and Sharing Center شوید و مطابق تصویر پروی<br>ددا وارد بخش Network and Sharing Center شوید و مطابق تصویر پروی<br>ددا وارد بخش Search Control Panel<br>(View your basic network information and set up connections<br>(This computer)<br>(This computer)                                                                                                    |
| ال Area Connection کریند<br>کریند المعالی کریند (<br>کریند ۲۰۰۰ کریند)<br>کریند ۲۰۰۰ کریند<br>کریند ۲۰۰۰ کریند کریند<br>کریند ۲۰۰۰ کریند کریند<br>کریند ۲۰۰۰ کریند کریند<br>کریند ۲۰۰۰ کریند کریند کریند<br>کریند ۲۰۰۰ کریند کریند کریند<br>کریند ۲۰۰۰ کریند کریند کریند<br>کریند ۲۰۰۰ کریند کریند کریند<br>کریند ۲۰۰۰ کریند کریند کریند کریند<br>کریند کریند ۲۰۰۰ کریند کریند کریند<br>کریند کریند کریند کریند کریند کریند کریند<br>کریند کریند کریند کریند کریند کریند<br>کریند کریند کریند کریند کریند کریند<br>کریند کریند کریند کریند کریند کریند کریند کریند کریند<br>کریند کریند کرین | ت TCP/IP : د<br>ددا وارد بخش Network and Sharing Center شوید و مطابق تصویر پروی<br>ددا وارد بخش Search Central Panel شوید و مطابق تصویر پروی<br>terrnet • Network and Sharing Center • • • • • • • • • • • • • • • • • • •                                                                                                    |
| ال کزیند I Area Connection کریند<br>کریند ۱۹۹۵ کی کریند کری<br>کریند ۲۹۹۹ کی کری<br>Control Panel Home<br>Change adapter settings<br>Change advanced sharing<br>settings                                                                                                    | تددا وارد بخش Network and Sharing Center شوید و مطابق تصویر پروی<br>ددا وارد بخش Network and Sharing Center شوید و مطابق تصویر پروی<br>terret • Network and Sharing Center • 4 Search Control Panel<br>View your basic network information and set up connections<br>PC2 Unidentified network Internet<br>(This computer)<br>View your active networks<br>Connect or disconnect<br>Wiew your active networks<br>Connect or disconnect<br>Mathematical Access type: No Internet access<br>Connections: Local Area Connection |
| Area Connection کرینه کرینه کری<br>مرکز کرد کرینه کرینه                                                  | ت: TCP/IP موید و مطابق تصویر پروی<br>ددا وارد بخش Network and Sharing Center شوید و مطابق تصویر پروی<br>terret + Network and Sharing Center (به خش Search Control Panel<br>View your basic network information and set up connections<br>(به و سابق المعالي)<br>PC2 Unidentified network Internet<br>(This computer)<br>View your active networks<br>Unidentified network<br>Unidentified network<br>Unidentified network<br>Connect or disconnect                                                                          |

Set up a wireless, broadband, dial-up, ad hoc, or VPN connection; or set up a router or access point.

Connect or reconnect to a wireless, wired, dial-up, or VPN network connection.

Access files and printers located on other network computers, or change sharing

Connect to a network

Choose homegroup and sharing options

See also

HomeGroup

Internet Options

Windows Firewall

Intel® My WiFi Technology

Intel® PROSet/Wireless Tools

11 -بر روی دکمه Properties کلیک نمایید.

| Connection     |         |                    |
|----------------|---------|--------------------|
| IPv4 Connectiv | ity:    | No Internet access |
| IPv6 Connectiv | ity:    | No network access  |
| Media State:   |         | Enabled            |
| Duration:      |         | 01:51:08           |
| Details        | Sent —  | - Received         |
| Packets:       | 36      | 0                  |
|                | Disable | Diagnose           |

-12در قسمت This Connection uses the following items باید کزینه های زیر وجود داشته و تیک دار شده باشند:

- Client for Microsoft Networks

- File and Printer Sharing for Microsoft Networks

- Qos Packet Scheduler

تمام این گزینه ها به صورت پیش فرض وجود دارند و تیک دار می باشند اما اگه بر روی سیستم شما وجود نداشتند آنها را نصب کنید.

| Realtek PCIe GBE Family Controller      Conflig  This connection uses the following items:      Conflig  This connection uses the following items: | gure     |
|----------------------------------------------------------------------------------------------------|----------|
| Realtek PCIe GBE Family Controller      Confly  This connection uses the following items:      Definition of the Microard Maturates                | gure     |
| This connection uses the following items:                                                                                                    | gure     |
| This connection uses the following items:                                                                                                    |          |
| Client for Microsoft Natworks                                                                                                    |          |
| T SICILIOI MICIOSOL NELWORKS                                                                                                    |          |
| Eset Personal Firewall                                                                                                    |          |
| QoS Packet Scheduler                                                                                                    |          |
| File and Printer Sharing for Microsoft Networks                                                                                                    |          |
| Internet Protocol Version 6 (TCP/IPv6)                                                                                                    |          |
| Internet Protocol Version 4 (TCP/IPv4)                                                                                                    |          |
| Link-Laver Topology Discovery Mapper I/O Drive                                                                                                    | er       |
| Link-Layer Topology Discovery Responder                                                                                                    |          |
|                                                                                                    |          |
| Install Uninstall Prope                                                                                                    | rties    |
| Description                                                                                                    |          |
| Transmission Control Protocol/Internet Protocol. The de                                                                                            | efault   |
|                                                                                                    | 10000000 |
| wide area network protocol that provides communicatio                                                                                              | ri -     |

سپس گزینه Internet Protocol (TCP/IP) را انتخاب و بر روی دکمه Properties کلیلک نمایید.

-13در ایـن قسـمت گزینـه Use the following IP address را انتخاب نماییـد و Subnet mask ، IP address و Default gatewayرا طبـق تصاویر زیر وارد نمایید:

N.0.-

سیستم مدیر شبکه (سرور):

| General                                                                              |                                      |                          |                |             |               |             |                 |               |
|--------------------------------------------------------------------------------------|--------------------------------------|--------------------------|----------------|-------------|---------------|-------------|-----------------|---------------|
| You can get IP settings a<br>this capability. Otherwise<br>for the appropriate IP se | ssigned aut<br>, you need<br>ttings. | omatically<br>to ask you | if yo<br>r net | ur r<br>two | netv<br>irk a | vorl<br>adm | c sup<br>inistr | ports<br>ator |
| Obtain an IP addres                                                                  | address                              | ally                     |                |             |               |             |                 |               |
| IP address:                                                                          | 0001033                              | 192 .                    | 168            |             | 0             |             |                 |               |
| Subnet mask:                                                                         |                                      | 255 .                    | 255            | . 2         | 55            | . (         | )               |               |
| Default gateway:                                                                     |                                      | -                        |                | 88          | ÿ             |             |                 |               |
| Obtain DNS server a                                                                  | address aut                          | omatically               |                |             |               |             |                 |               |
| O Use the following D                                                                | NS server ad                         | dresses:                 |                |             |               |             |                 |               |
| Preferred DNS server:                                                                |                                      |                          |                | e           | 8             |             | ī               |               |
| Alternate DNS server:                                                                |                                      |                          |                | e:          | 8             |             |                 |               |
| 🔲 Validate settings up                                                               | pon exit                             |                          |                |             |               | Ad          | vanc            | ed            |
|                                                                                      |                                      |                          |                |             |               |             |                 |               |

در سیستم مدیر شبکه کادر Default gateway را خالی بگذارید.

سیستم ایستگاه ها (کلاینت ها):

| Imatically if your network supports to ask your network administrator         ally         192 , 168 , 0 , 2         255 , 255 , 255 , 0         192 , 168 , 0 , 1         Imatically         Idresses:               Advanced                                                                                                    |
|----------------------------------------------------------------------------------------------------|
| ally          192 . 168 . 0 . 2         255 . 255 . 255 . 0         192 . 168 . 0 . 1         omatically         idresses:                                                                                                    |
| 192.168.0.2         255.255.255.0         192.168.0.1         omatically         idresses:               Advanced                                                                                                    |
| 192.168.0.2         255.255.255.0         192.168.0.1         omatically         idresses:                                                                                                    |
| 255.255.255.0         192.168.0.1         omatically         idresses:               Advanced                                                                                                    |
| 192, 168, 0, 1         omatically         idresses:         .         .         .         .         .         .         .         .         .         .         .         .         .         .         .         .         .         .         .         .         .         .         .         .         .         .         .         .         .         .         .         .         .         .         .         .         .         .         .         .         .         .         .         .         .         .         .         .         .         .         .         .         . |
| omatically<br>Idresses:<br><br><br>Advanced                                                                                                    |
| Idresses:                                                                                                    |
| Advanced                                                                                                    |
| Advanced                                                                                                    |
| Advanced                                                                                                    |
|                                                                                                    |
| OK Cancel                                                                                                    |
|                                                                                                    |
|                                                                                                    |
| Default gateway سیستہ ایستگا                                                                                                    |
| 889999                                                                                                    |
| subnet ıدر تمام سیستم ها یکسان ا                                                                                                    |
|                                                                                                    |
| آخر IP address ایستگاه ها را به تر:                                                                                                    |
| ال اگر به غیر از سرور 3 کامپیوتر دیگر                                                                                                    |
|                                                                                                    |

سرور: IP address : 192.168.0.1 Subnet mask : 255.255.255.0 : Default gatewayچیزی در این قسمت وارد نمی کنیم

> كلاينت 1: IP address : 192.168.0.2 Subnet mask : 255.255.255.0 Default gateway: 192.168.0.1

کلاینت 2: IP address : 192.168.0.**3** Subnet mask : 255.255.255.0 Default gateway : 192.168.0.1

كلاينت 3:

IP address : 192.168.0.4 Subnet mask : 255.255.255.0 Default gateway : 192.168.0.1

و به همین ترتیب اطلاعات را بر روی تمام ایستگاه هایتان وارد نمایید.

IP addressسیستم ها باید غیر تکراری باشد.

اگر از نرم افزار های امنیتی مانند Internet Securityاستفاده می کنید ، احتمالا با پنجره ای مانند تصویر زیر مواجه خواهید شد کـه بایـد مجـوز اشـتراک شبکه را صادر کنید.

| New network detected         Choose the protection mode of your computer in the network:         Image: Strict protection         Your computer will not be visible to other computers in the network (e.g. your shared folders or printers will not be visible from other computers in the network). An example of this connection type is a public network.         Image: Strict Protection         Your computer will not be visible to other computers in the network). An example of this connection type is a public network.         Image: Strict Protection         Your computer will be visible to other computers in network.         An example of this connection type is home or office network. | New network detected         Choose the protection mode of your computer in the network:         Image: Strict protection         Your computer will not be visible to other computers in the network (e.g. your shared folders or printers will not be visible from other computers in the network). An example of this connection type is a public network.         Image: Strict protection         Your computer will be visible to other computers in network.         Your computer will be visible to other computers in network.         Your computer will be visible to other computers in network.         An example of this connection type is home or office network.         Network details:         Subnet:       169.254.0.0 / 255.255.0.0         Default actevary 192 168 01 | New network detected         Choose the protection mode of your computer in the network:         Image: Strict protection         Vour computer will not be visible to other computers in the network (e.g. your shared folders or printers will not be visible from other computers in the network). An example of this connection type is a public network.         Vour computer will be visible to other computers in the network (e.g. your shared folders or printers will not be visible from other computers in network). An example of this connection type is a public network.         Vour computer will be visible to other computers in network). An example of this connection type is home or office network.         Network details:         Subnet:       169.254.0.0 / 255.255.0.0.         Default gateway: 192.168.0.1 |     |                                                                                                    |
|----------------------------------------------------------------------------------------------------|----------------------------------------------------------------------------------------------------|----------------------------------------------------------------------------------------------------|-----|----------------------------------------------------------------------------------------------------|
| Choose the protection mode of your computer in the network:<br>Strict protection<br>Your computer will not be visible to other computers<br>in the network (e.g. your shared folders or printers will<br>not be visible from other computers in the network).<br>An example of this connection type is a public<br>network.<br>More computer will be visible to other computers<br>in network (e.g. your shared folders or printers<br>will be visible from other computers in network).<br>An example of this connection type is home or<br>office network.                                                                                                    | Choose the protection mode of your computer in the network:<br>Strict protection<br>Your computer will not be visible to other computers<br>in the network (e.g., your shared folders or printers will<br>not be visible from other computers in the network).<br>An example of this connection type is a public<br>network.<br>Your computer will be visible to other computers<br>in network (e.g., your shared folders or printers<br>will be visible from other computers in network).<br>An example of this connection type is home or<br>office network.<br>Network details:<br>Subnet: 169.254.0.0 / 255.255.0.0<br>Default nateware 192 168.0.1                                                                                                    | Choose the protection mode of your computer in the network:<br>Strict protection<br>Your computer will not be visible to other computers<br>in the network (e.g. your shared folders or printers will<br>not be visible from other computers in the network).<br>An example of this connection type is a public<br>network.<br>Your computer will be visible to other computers<br>in network (e.g. your shared folders or printers<br>will be visible from other computers in network).<br>An example of this connection type is home or<br>office network.<br>Network details:<br>Subnet: 169.254.0.0 / 255.255.0.0<br>Default gateway: 192.168.0.1                                                                                                    |     | New network detected                                                                                                    |
| <ul> <li>Strict protection</li> <li>Your computer will not be visible to other computers in the network (e.g. your shared folders or printers will not be visible from other computers in the network). An example of this connection type is a public network.</li> <li>Metwork</li> <li>Allow sharing</li> <li>Your computer will be visible to other computers in network). An example of this connection type is home or office network.</li> </ul>                                                                                                    | Strict protection     Your computer will not be visible to other computers in the network (e.g. your shared folders or printers will not be visible from other computers in the network). An example of this connection type is a public network.     Your computer will be visible to other computers in network?     Your computer will be visible to other computers in network). An example of this connection type is home or office network.     Network details:     Subnet: 169.254.0.0 / 255.255.0.0     Default nateware: 192.168.0.1                                                                                                    | <ul> <li>Strict protection         Your computer will not be visible to other computers in the network (e.g. your shared folders or printers will not be visible from other computers in the network). An example of this connection type is a public network.     </li> <li>More computer will be visible to other computers in network). An example of this connection type is a public network.</li> <li>Your computer will be visible to other computers in network). An example of this connection type is home or office network.</li> <li>Network details:         <ul> <li>Subnet:</li> <li>169.254.0.0 / 255.255.0.0</li> <li>Default gateway: 192.168.0.1</li> </ul> </li> </ul>                                                                                                    |     | Choose the protection mode of your computer in the network:                                                                                                    |
| oncentework                                                                                                    | Network details:<br>Subnet: 169.254.0.0 / 255.255.0.0<br>Default gateway: 192.168.0.1                                                                                                    | Network details:<br>Subnet: 169.254.0.0 / 255.255.0.0<br>Default gateway: 192.168.0.1<br>Advanced setup                                                                                                    | 200 | <ul> <li>Strict protection</li> <li>Your computer will not be visible to other computers in the network (e.g. your shared folders or printers will not be visible from other computers in the network). An example of this connection type is a public network.</li> <li>Allow sharing</li> <li>Your computer will be visible to other computers in network (e.g. your shared folders or printers will be visible from other computers in network). An example of this connection type is home or office anetwork</li> </ul> |

یاداوری نکات مهم:

1 -همه سیستم ها باید نام و IP address متفاوتی داشته باشند.

2 -همه سیستم ها باید گروه کاری و Subnet mask یکسان داشته باشند